## **Resetting your Password in TurningPoint Account**

If you want to reset your password in your Turning account, you can use one of following options. But the **Option I is strongly recommended.** 

## **Option I: Going through Blackboard Course**

- 1. Login to **Blackboard** and click on the course that uses TurningPoint.
- 2. Click TurningPoint Account Registration link to access your TurningPoint account.

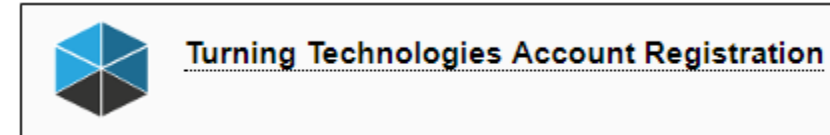

- 3. In your TurningPoint account, click **Profile**.
- 4. Click the **Pencil** on the top right.

| Profile Respond Courses             |   |
|-------------------------------------|---|
| My Profile 3                        | 4 |
| UIT Support Center                  | ø |
| clickersupport@uh.edu<br>Instructor |   |

- 5. Enter a New Password and reconfirm the New Password.
- 6. Click Save.

| UIT Support Center<br>clickersupport@uh.edu<br>Instructor                                                                                                    |                                                                |             |
|----------------------------------------------------------------------------------------------------|----------------------------------------------------------------|-------------|
| New Decement                                                                                                    | Limited editing allowed based on your organization's settings. |             |
| Confirm New Password: 5                                                                                                    |                                                                |             |
| <ul> <li>Contains at least one lowercase letter</li> <li>Contains at least one uppercase letter</li> <li>Contains at least one number</li> <li>At least 8 characters long</li> <li>Matches the confirm password</li> </ul> |                                                                | Cancel Save |

## **Option 2: Going through TurningPoint Website**

- 1. Go to <a href="https://account.turningtechnologies.com/account/">https://account.turningtechnologies.com/account/</a>
- Enter your UH email (xxxx@uh.edu) for your TurningPoint account and Click Sign In.
   Note: Your UH email address should be xxxx@uh.edu. If you don't know you UH email address, please contact <u>clicker@uh.edu</u>

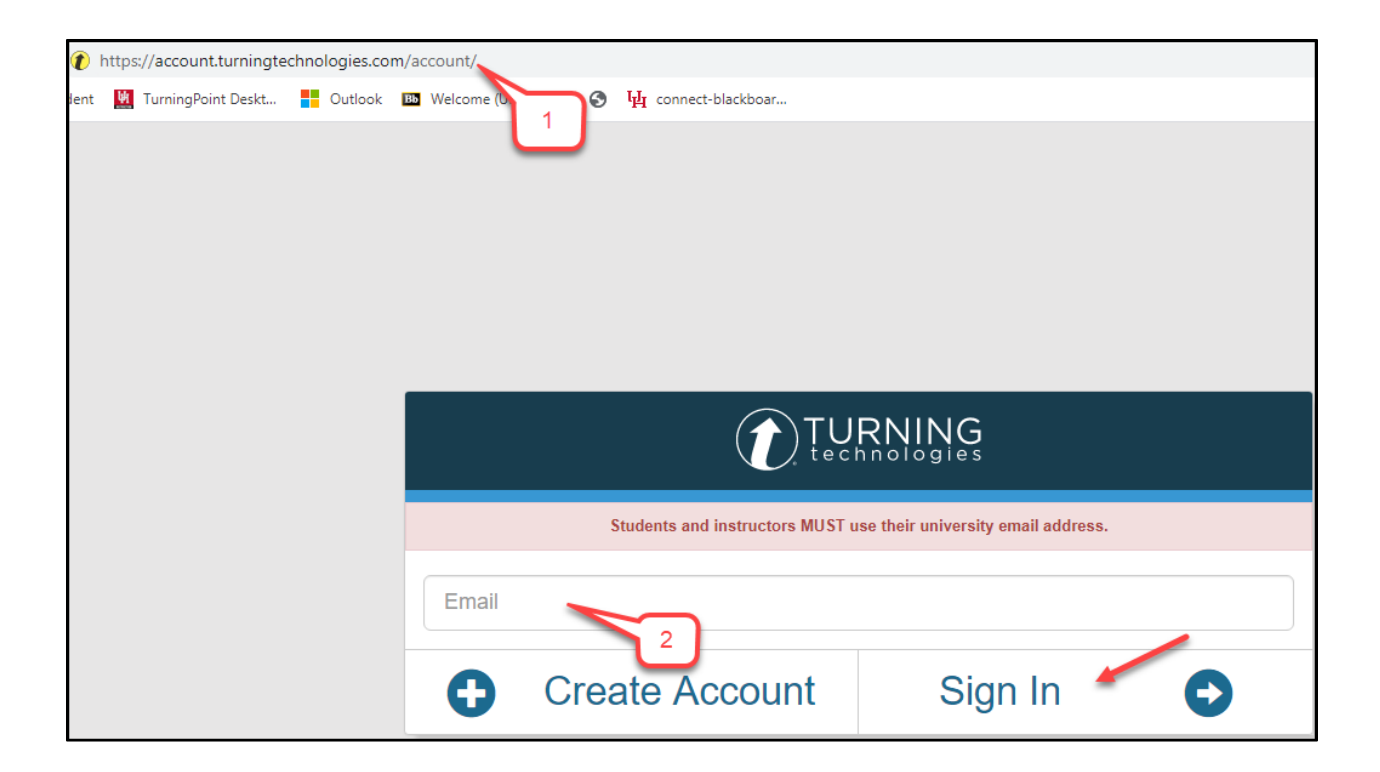

3. Click **"Forgot your password?"** at the bottom right and it will direct you to a new page.

| TURNING                                                           |         |         |   |
|-------------------------------------------------------------------|---------|---------|---|
| Students and instructors MUST use their university email address. |         |         |   |
| rmpatel12@u                                                       | h.edu   |         |   |
| Password 3<br>Forgot your password?                               |         |         |   |
| Ð                                                                 | Go Back | Sign In | • |

- 4. Enter your UH email.
- 5. Click Reset Password.

| Please enter your email address below and click the Reset Password<br>changed. | button. An email will be sent to this address containing a link that will allow the password to be |
|--------------------------------------------------------------------------------|----------------------------------------------------------------------------------------------------|
| Email 4                                                                        |                                                                                                    |
| rmpate12@uh.edu                                                                | 5                                                                                                  |
| Cancel                                                                         | Reset Password                                                                                     |

6. You will get a message that a confirmation email will be sent to your UH email address.

| An email with instructions on how to reset your password has been sent to rmpatel12@uh.edu. |                |         |   |
|---------------------------------------------------------------------------------------------|----------------|---------|---|
| Students and instructors MUST use their university email address.                           |                |         |   |
| Email                                                                                       |                |         |   |
| Ð                                                                                           | Create Account | Sign In | • |

7. Login to your email and open the email from **TurningPoint Account.** Click **Reset Password** in the email.

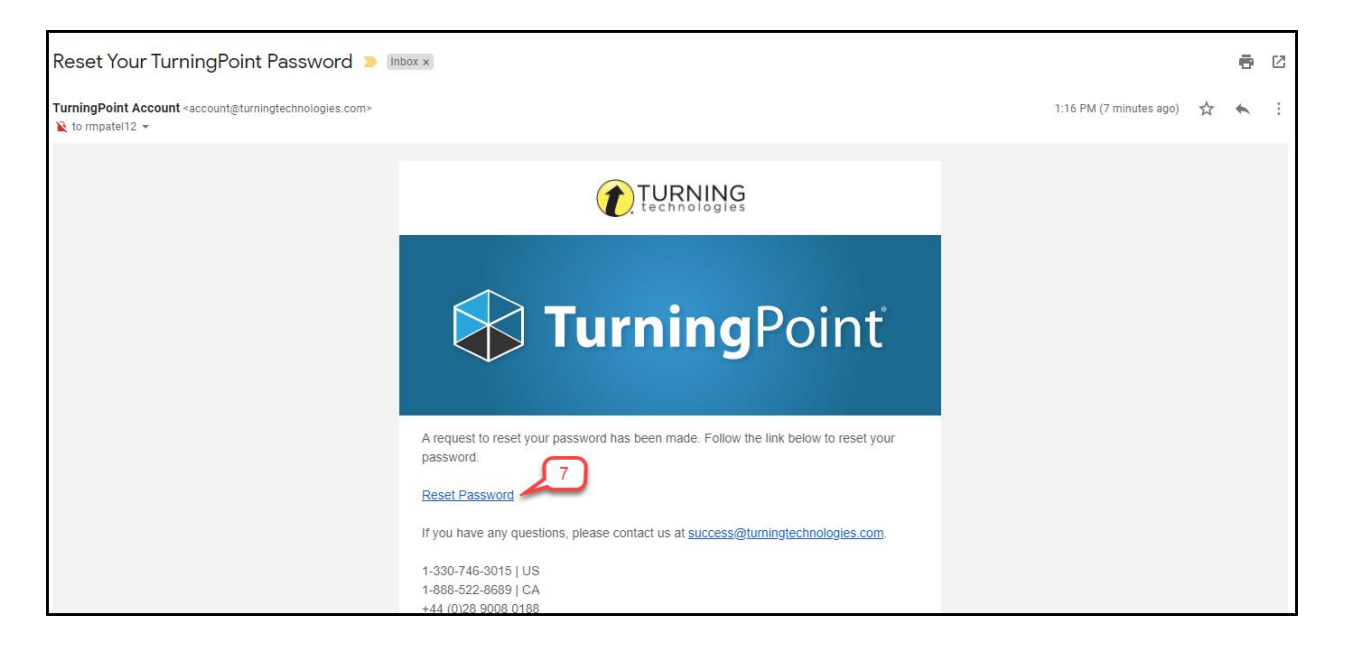

- 8. Enter the **New Password** and reconfirm the **New Password**.
- 9. Click Save.

| Password criteria:<br>Must be 8 to 255 characters in length.<br>Must contain 1 upper case letter.<br>Must contain 1 lower case letter.<br>Must contain 1 number. |           |
|----------------------------------------------------------------------------------------------------|-----------|
| New Password *                                                                                                    |           |
| Cancel                                                                                                    | 9<br>Save |

Note: After clicking save, the website will refresh and say, 'Changes saved successfully'.

| Changes saved successfully.                                       |                |         |   |
|-------------------------------------------------------------------|----------------|---------|---|
| TURNING                                                           |                |         |   |
| Students and instructors MUST use their university email address. |                |         |   |
| Email                                                             |                |         |   |
| •                                                                 | Create Account | Sign In | O |